2016 | BIBLIOTECA DIGITAL

# BÚSQUEDA DE DICTÁMENES DE LA PGN

## Instructivo para el usuario

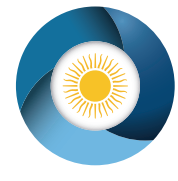

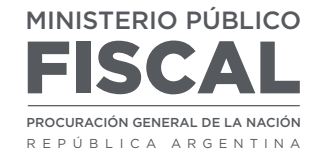

DEPARTAMENTO DE BIBLIOTECA Y DICTÁMENES

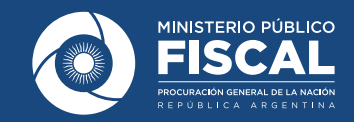

**NOTA:** A partir de agosto de 2014, la Corte Suprema de Justicia de la Nación cambió la forma de denominación de los expedientes, por lo que a los fines de la búsqueda de dictámenes se deberá tener en cuenta esta división temporal.

### CONSULTA WEB DE DICTÁMENES CON LOS DATOS

Para dictámenes anteriores al 08/2014:

- Letra
- Número
- Tomo (en número romano)

|                 |     |          |   | BUSCAR      |       |
|-----------------|-----|----------|---|-------------|-------|
| OCULTAR FILTROS |     |          |   |             |       |
| Letra           | Num | Tomo     |   | Año 🔽 M     | les [ |
| Firma           | •   | Materia  | • | Año Exp     | 1     |
| Jurisdiccion    | •   | Caratula |   | Referencias |       |

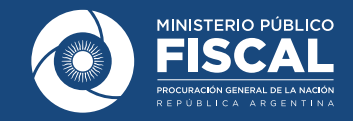

Para dictámenes posteriores al 08/2014:

- Jurisdicción a la que pertenece
- Número de expediente
- Año de expediente

| Letra 🔽                                                                                                    | Num        |             | Tomo        | $\checkmark$ | Año 🔽       | Mes |
|----------------------------------------------------------------------------------------------------|------------|-------------|-------------|--------------|-------------|-----|
| Firma                                                                                                    | •          | Materia     |             | •            | 1996        |     |
| Jurisdiccion                                                                                                    |            | Caratula    |             |              | Referencias |     |
| Jurisdiccion<br>CAF-Cámara Nacional de Apelaciones<br>lo Contencioso Administrativo Federa<br>CCC Cámara Nacional de Apelaciones                                                         | s en<br>al |             |             |              |             |     |
| lo Criminal y Correccional<br>CCF-Cámara Nacional de Apelaciones<br>lo Civil y Cornercial Federal<br>CFP-Cámara Criminal y Correccional<br>Federal<br>CIV-Cámara Nacional de Apelaciones | s en 5D    | ΙΟΟΙΟΝ Υ ΟΟ | OMPETENCIA. | COMPETENC    | ia. Por la  |     |

Instructivo para el usuario

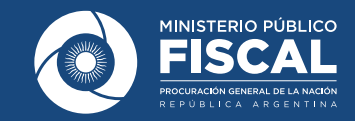

#### **CONSULTA POR CARÁTULA**

Para una búsqueda por carátula, los datos requeridos son:

- Apellido y Nombre (si se trata de una persona física).
- Razón Social (si se trata de una persona jurídica) Si posee algún otro dato (firma, fecha, etc.), o desea seleccionar una materia, agréguelo y presione el botón **Buscar.**

|                 |     |             |   | BUSCA       | R   |
|-----------------|-----|-------------|---|-------------|-----|
| OCULTAR FILTROS |     |             |   |             |     |
| Letra 💌         | Num | Tomo        | ~ | Año 🔽       | Mes |
| Firma           | •   | Materia     | • | 1996        |     |
| Jurisdiccion    | •   | Gomez Julio | × | Referencias |     |

Instructivo para el usuario

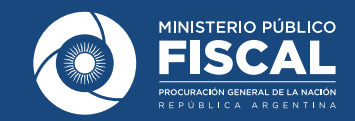

#### **CONSULTA POR REFERENCIA**

Para una búsqueda sobre las voces que identifican al sumario, es posible utilizar el campo **Referencia**, escribiendo el término, tema o tópico de interés. Luego presione el botón **Buscar**.

#### Aclaraciones:

- 1. El navegador Internet Explorer no toma palabras con acentos.
- **2.** El buscador relaciona acepciones verbales.

|                        |     |          |      |   | BUSC                | AR . |   |
|------------------------|-----|----------|------|---|---------------------|------|---|
| OCULTAR FILTROS        |     |          |      |   |                     |      |   |
| Letra                  | Num |          | Tomo | ~ | Año 🔽               | Mes  | [ |
| Firma                  | •   | Materia  |      | • | Año Exp             | ~    |   |
| Jurisdiccion           | v   | Caratula |      |   | restitucion de hijo |      |   |
| Buscar frase exacta    | -   |          |      |   | <u>.</u>            |      |   |
| Buscal palabias exacta | 3   |          |      |   |                     |      |   |
|                        |     |          |      |   |                     |      |   |
|                        |     |          |      |   |                     |      |   |

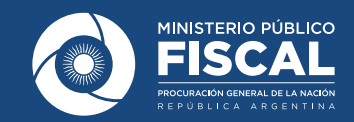

#### **CONSULTA POR PALABRA LIBRE**

Puede realizar una búsqueda más amplia, o búsqueda simple, con o sin filtros, a través de casilla de búsqueda **¿Qué desea encontrar?** 

| EA ENCONTRAR?<br>Icion de hijo X<br>TRAR FILTROS<br>HO INTERNACIONAL. DERECHO INTERNACIONAL PRIVADO.      | BUSCAR                             |     |
|----------------------------------------------------------------------------------------------------|------------------------------------|-----|
| EA ENCONTRAR?                                                                                             | BUSCAR                             |     |
| Icion de hijo X                                                                                           | BUSCAR                             |     |
| Icion de hijo X                                                                                           | BUSCAR                             |     |
| Icion de hijo X                                                                                           | BUSCAR                             |     |
| TRAR FILTROS                                                                                              |                                    |     |
| STRAR FILTROS                                                                                             |                                    |     |
| HO INTERNACIONAL. DERECHO INTERNACIONAL PRIVADO.                                                          |                                    |     |
| HO INTERNACIONAL. DERECHO INTERNACIONAL PRIVADO.                                                          |                                    |     |
| THO INTERNACIONAL. DERECHO INTERNACIONAL PRIVADO.                                                         |                                    |     |
| THO INTERNACIONAL. DERECHO INTERNACIONAL PRIVADO.                                                         |                                    |     |
| THO INTERNACIONAL. DERECHO INTERNACIONAL PRIVADO.                                                         |                                    |     |
|                                                                                                    |                                    |     |
| mario Completo »                                                                                          |                                    |     |
| gro de hijo menor. Denegación: grave riesgo para el menor y oposición del niño a la medida. Convenio sobr | re aspectos civiles de la sustracc | ión |
| icional de menores de La Haya "CH 1980" y Convención sobre los Derechos del Niño. Viabilidad de los supu  | lestos de excepción: carácter      |     |
| ional de las hipotesis que deniegan la restitución.<br>. c/ D., M. F. s/ Reintegro de hijo                |                                    |     |
|                                                                                                    |                                    |     |
| e suprema de jusucia de la Nación - 418772015, irma Adriana García Netto, el 2970472016                   | DESCARCAR                          |     |
|                                                                                                    | DESCARGAR                          |     |

Utilice **Ver sumario completo** para visualizar toda la información o **Descargar PDF** para acceder al dictamen completo.

| $\searrow$ | Para   | consultas | 0 | por | favor | escríbanos: |
|------------|--------|-----------|---|-----|-------|-------------|
|            | biblio | oteca@mp  |   |     |       |             |

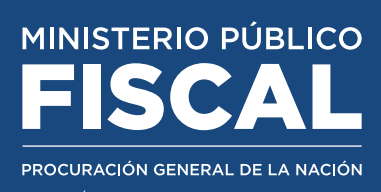

Avenida de Mayo 760 (C1084AAP) Tel.: (54-11) 4338-4300 | CABA - ARGENTINA www.mpf.gob.ar | www.fiscales.gob.ar